|                    | ページ |
|--------------------|-----|
| 目次                 | 1   |
| 6 オプションメニュー        |     |
| 6-1 タイマー           | 2   |
| 6-1-1 タイマーの開始      | 2   |
| 6-1-2 タイマーの停止      | 3   |
| 6-2 オペレータ ID       | 4   |
| 6-2-1 オペレータ ID の設定 | 4   |
| 6-2-2 オペレータ ID の削除 | 5   |
| 6-3 サンプル ID        | 6   |
| 6-3-1 サンプル ID の設定  | 6   |
| 6-3-2 サンプル ID の削除  | 7   |
| 6-4 %透過率/吸光度/濃度    | 8   |

## 6 オプションメニュー

測定表示時の、オプションメニューを選択できます。 オプションメニューでは、タイマーの動作、ID 設定、高度なオプション(希釈 係数、化学式、など)設定や操作ができます。

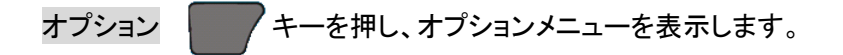

- 6-1 タイマー
- 6-1-1 タイマーの開始

測定プログラム毎の測定手順書に記載されている試薬添加後の操作時 間や待ち時間を知らせる機能です。

タイマーを開始すると、カウントダウン表示します。

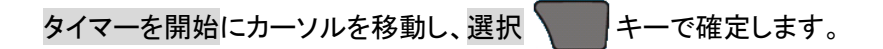

保存されている測定プログラムは、

測定手順書の操作に沿ったタイマーが順番に操作できる様になっています。

選択 キーで、設定されているタイマーが表示されます。

例えば、「385 アンモニア」プログラムでは、3つのタイマーが設定されてい ます。

測定手順書に沿って順次タイマーが利用できます。

選択 キーで、カーソルのタイマーが動作開始します。

測定表示に戻り、表示にはデジタルで経過時間が表示されます。 経過時間は、カウントダウン表示されます。

また、タイマーが動作中であることをアナログ時計マークで知らせます。

設定された時間が経過すると、一定時間ビープ音が鳴り続きます。 ビープ音が鳴っている間、アナログ時計マークは点滅しています。 また、ビープ音が止まると、アナログ時計マークは画面から消えます。

アナログ時計マークも画面から消えます。

| 385 アンモニア | Salic 6     | 55nm 🛽              | 111]         |
|-----------|-------------|---------------------|--------------|
|           | mg/<br>NH₃- | 0.<br>/L<br>N<br>0. | 50           |
| <u> </u>  |             | 9:2<br>2014-        | 6:30<br>9-26 |
| オプション     | ゼロ          |                     |              |

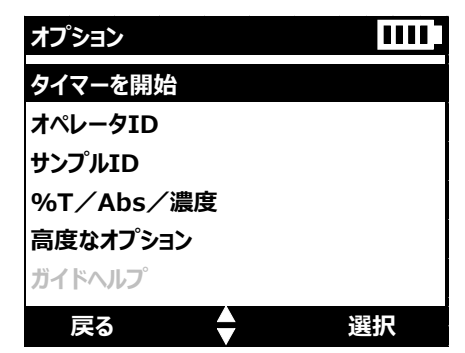

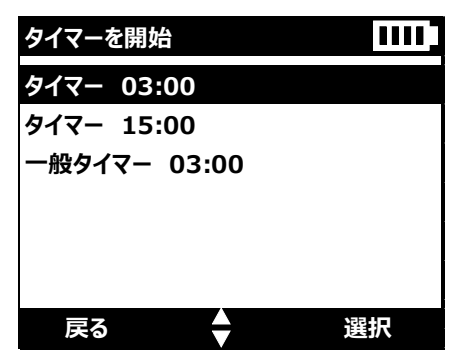

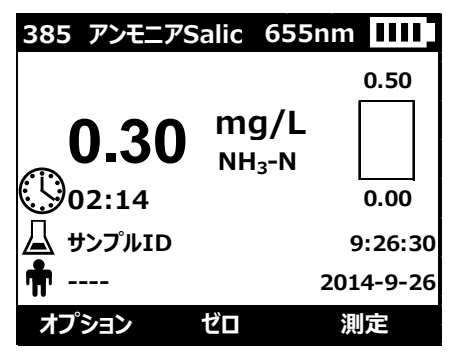

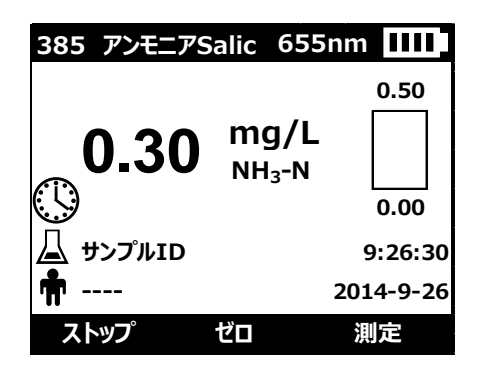

ストップ アンキーを押すと、ビープ音は止まります。

測定手順書に沿って「タイマーを開始」を操作すると、タイマーは順次選択されていきます。

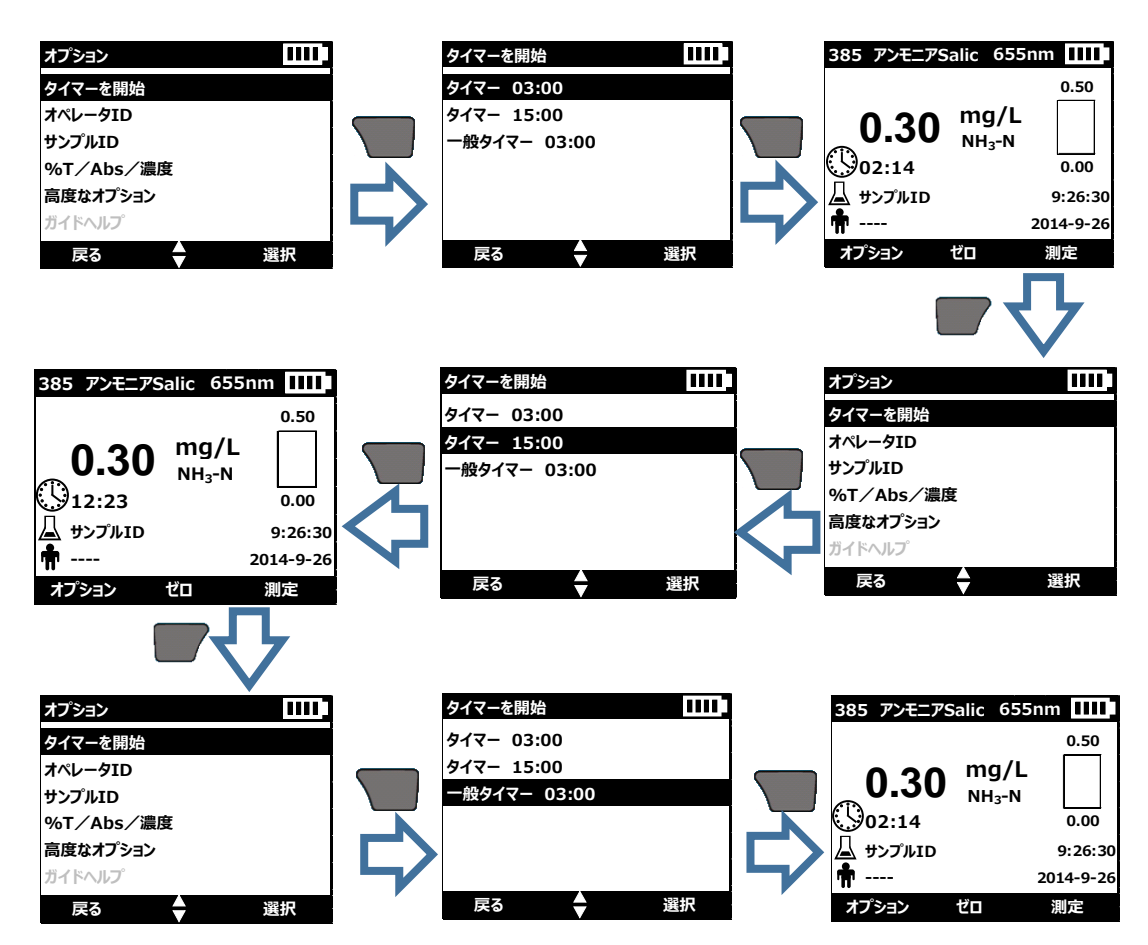

6-1-2 タイマーの停止

タイマーを動作させると、設定された時間が経過したときビープ音が鳴り、タイマーは停止します。

もし、設定時間内にタイマーを止める場合には、

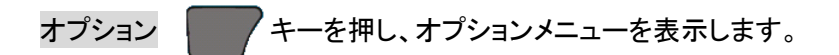

タイマーを停止しますにカーソルがあることを確認し、

選択 キーで確定します。

タイマーは停止します。

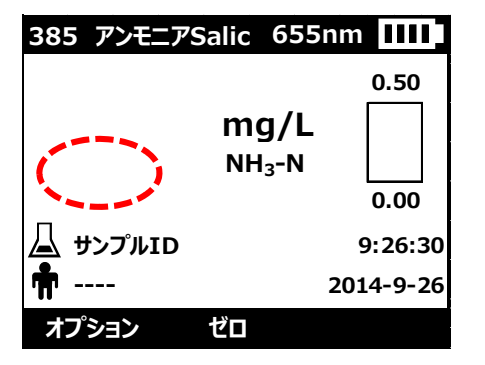

| 385 アンモニアSa | lic       | 655nm    |        |
|-------------|-----------|----------|--------|
|             |           |          | 0.50   |
| 0.30        | mg<br>NH₃ | /L<br>-N |        |
| 02:14       |           |          | 0.00   |
| 🖵 サンプルID    |           | 9        | :26:30 |
| m           |           | 201      | 4-9-26 |
| オプション セ     | ヹロ        | 測        | 定      |

| オプション      | 1111 |
|------------|------|
| タイマーを停止します |      |
| オペレータID    |      |
| サンプルID     |      |
| %T/Abs/濃度  |      |
| 高度なオプション   |      |
| ガイドヘルプ     |      |
| 戻る         | 選択   |

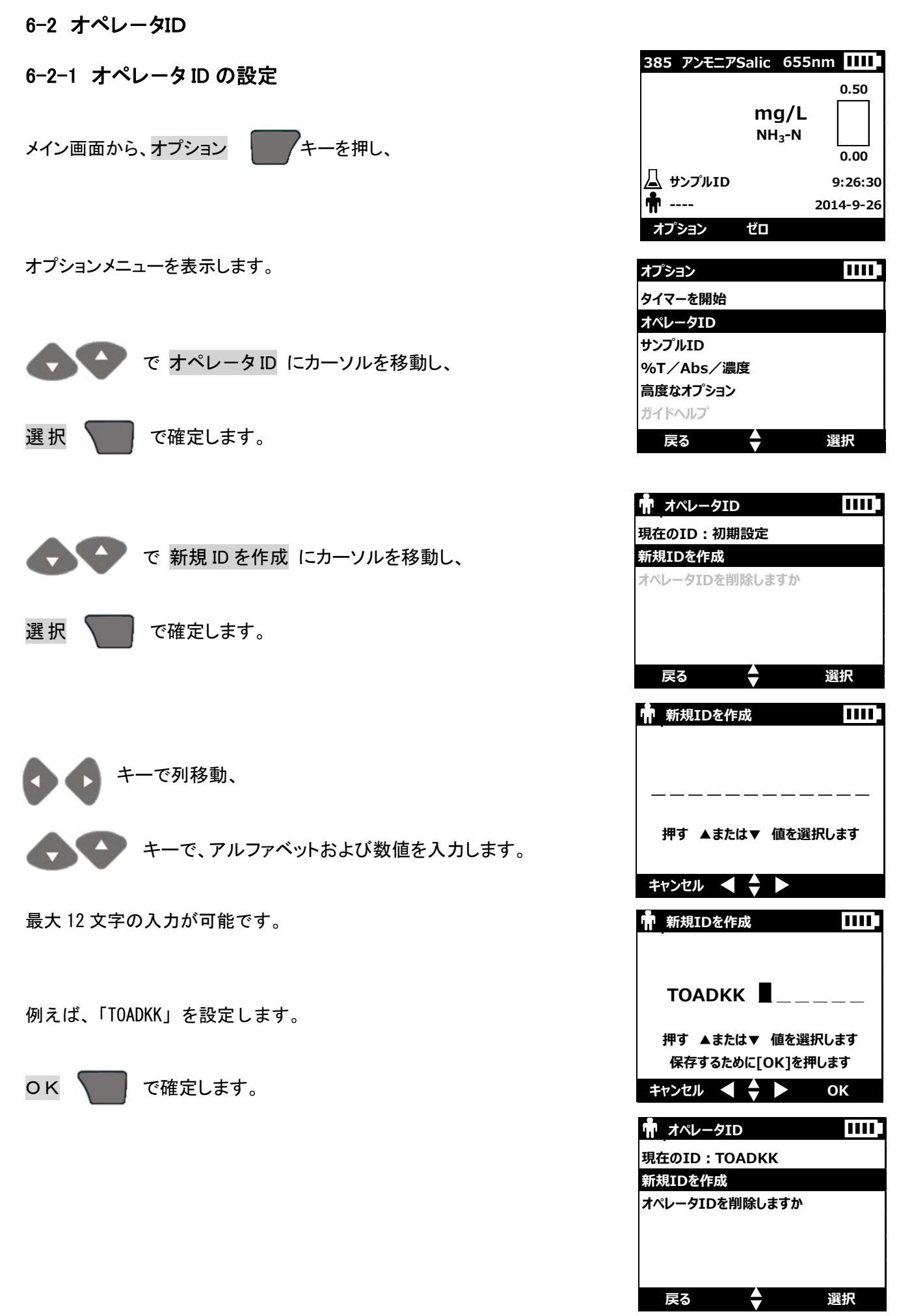

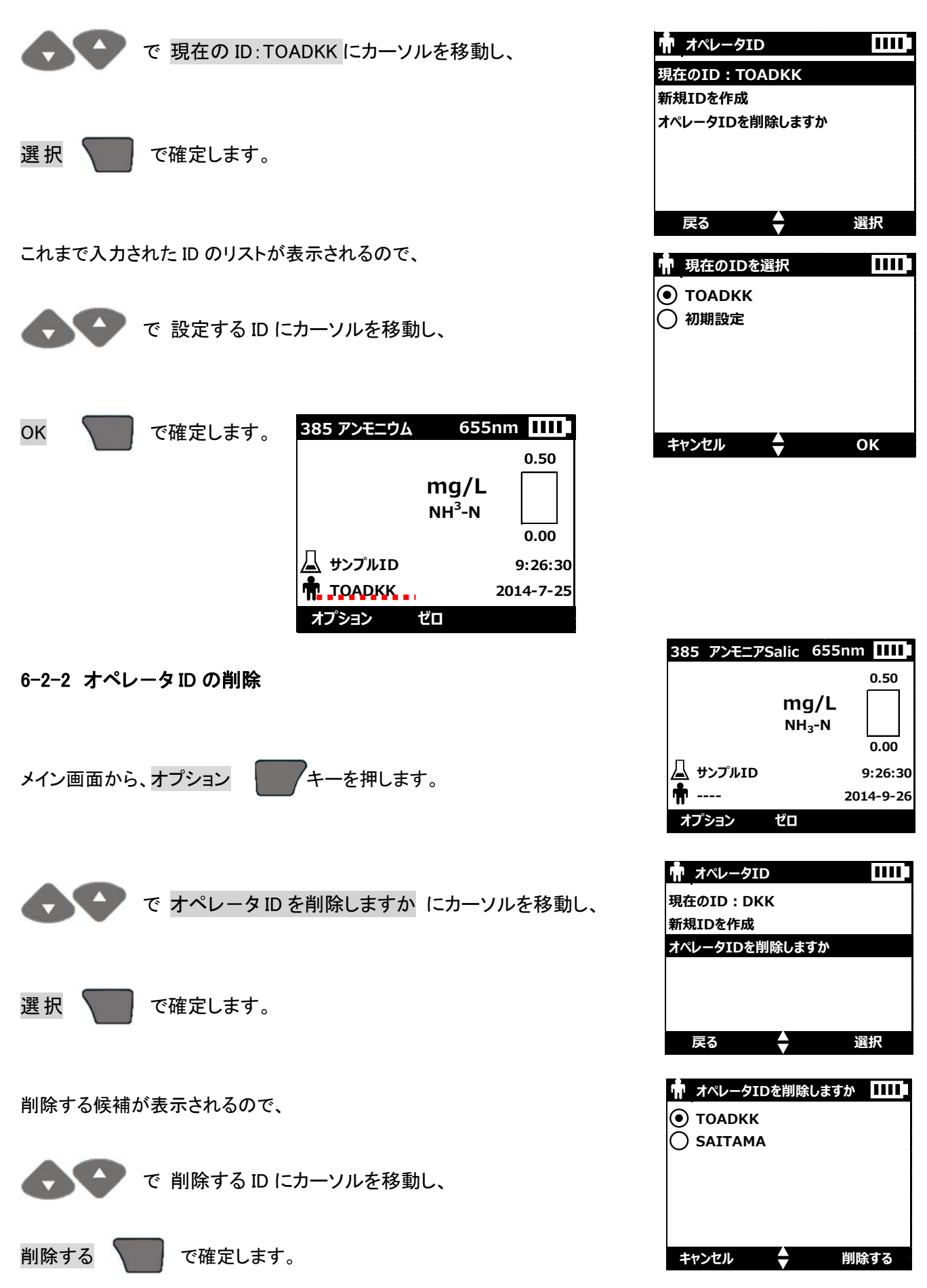

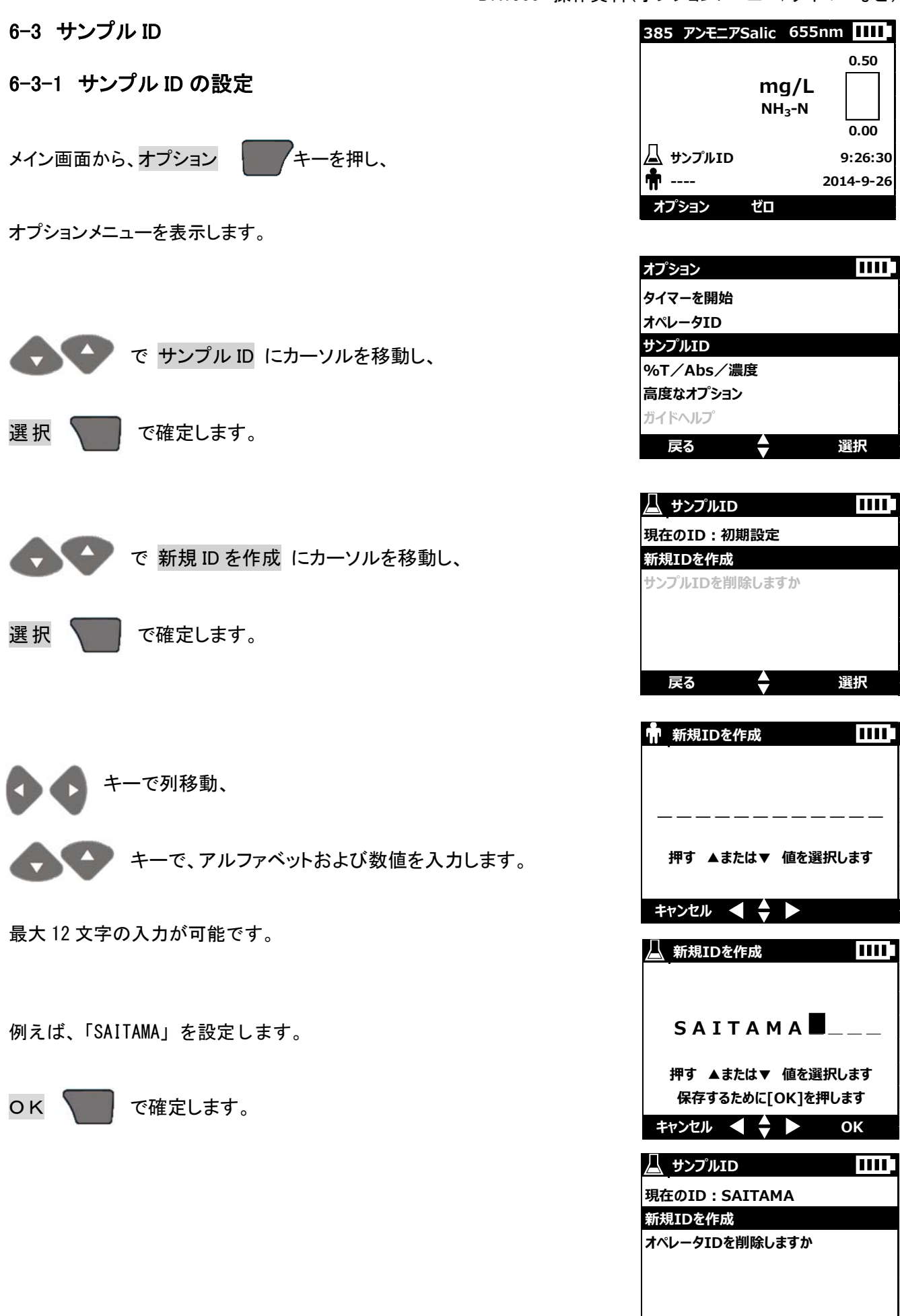

戻る

選択

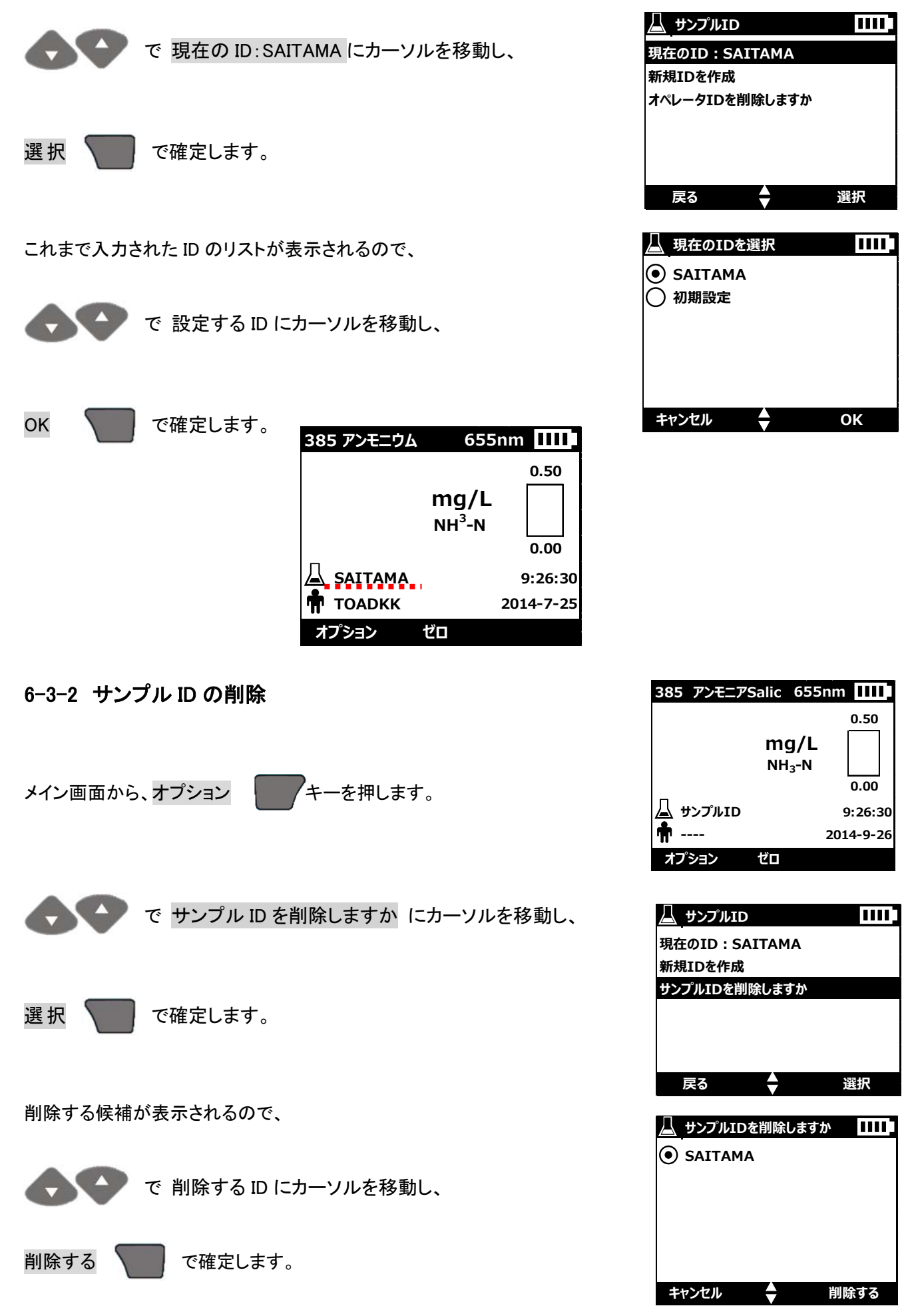

## 6-4 %透過率/吸光度/濃度

プログラムによる測定を実施すると、濃度表示されます。 このとき、表示形式を選択することで、透過率および吸光度として表示するこ とができます。

キーを押し、 メイン画面から、オプション

オプションメニューを表示します。

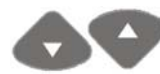

で %T/Abs/濃度 にカーソルを移動し、

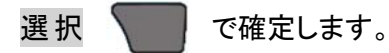

プログラムによる測定から操作した場合、濃度が選択されています。 結果の表示形式を変更する場合には、

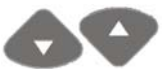

で 目的の表示形式にカーソルを移動し、

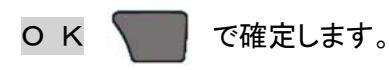

| (オプションメニュー/タイマーなど)        |               |           |  |
|---------------------------|---------------|-----------|--|
| 385 アンモニアSalic 655nm 1111 |               |           |  |
| 0.37                      | mg/L<br>NH₃-N | 0.50      |  |
| 🛆 サンプルID                  |               | 9:26:30   |  |
| <b>т</b>                  |               | 2014-9-26 |  |
| ストップ                      | ゼロ            | 測定        |  |
|                           |               |           |  |

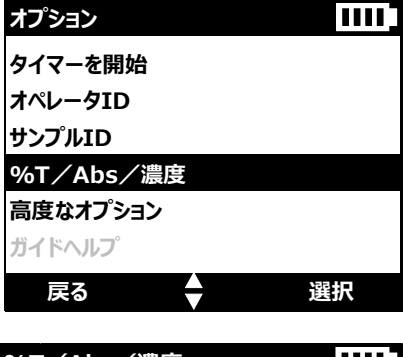

| %T/Abs/湯 | 農度 |    |
|----------|----|----|
| 🔵 透過率    |    |    |
| 🔿 Abs    |    |    |
| ● 濃度     |    |    |
|          |    |    |
|          |    |    |
|          |    |    |
| キャンセル    | \$ | ОК |
|          |    |    |

| %T/Abs/濃度                                 | 385 アンモニアS                           | alic 655nm IIII                    |
|-------------------------------------------|--------------------------------------|------------------------------------|
| <ul> <li>● 透過率</li> <li>● 温度</li> </ul>   | 0.37                                 | 0.50<br>mg/L<br>NH <sub>3</sub> -N |
| キャンセル 🔷 OK                                | △ サンプルID     ↑     ・・・・     オプション    | 9:26:30<br>2014-9-26<br>ゼロ 測定      |
| %T/Abs/濃度 IIII]<br>● 透過率<br>○ Abs<br>○ 濃度 | 385 7> <del>E</del> _7S<br>15.7      | alic 655nm IIIII<br>%Trans         |
| キャンセル 🔶 OK                                | <u> </u> サンプルID<br><b>常</b><br>オブション | 9:26:30<br>2014-9-26<br>ゼロ 測定      |
| %T/Abs/濃度 IIII]<br>○ 透過率<br>● Abs<br>○ 濃度 | 385 7×==75<br>0.80                   | alic 655nm IIII                    |
| <b>キャンセル ◆ OK</b>                         | △ サンプルID     市 オプション                 | 9:26:30<br>2014-9-26<br>ゼロ 測定      |

DR1900 操作資料(オプションメニュー/タイマーなど)

この操作で表示形式を選択した場合、その表示が優先され表示します。そのため、表示形式を変更する場合には、目的の表示形式を選択しなおす必要があります。

例えば、表示された濃度の吸光度や透過率を一時的に確認したい場合には、 マン キーを操作することで 簡単に切り替えることができます。

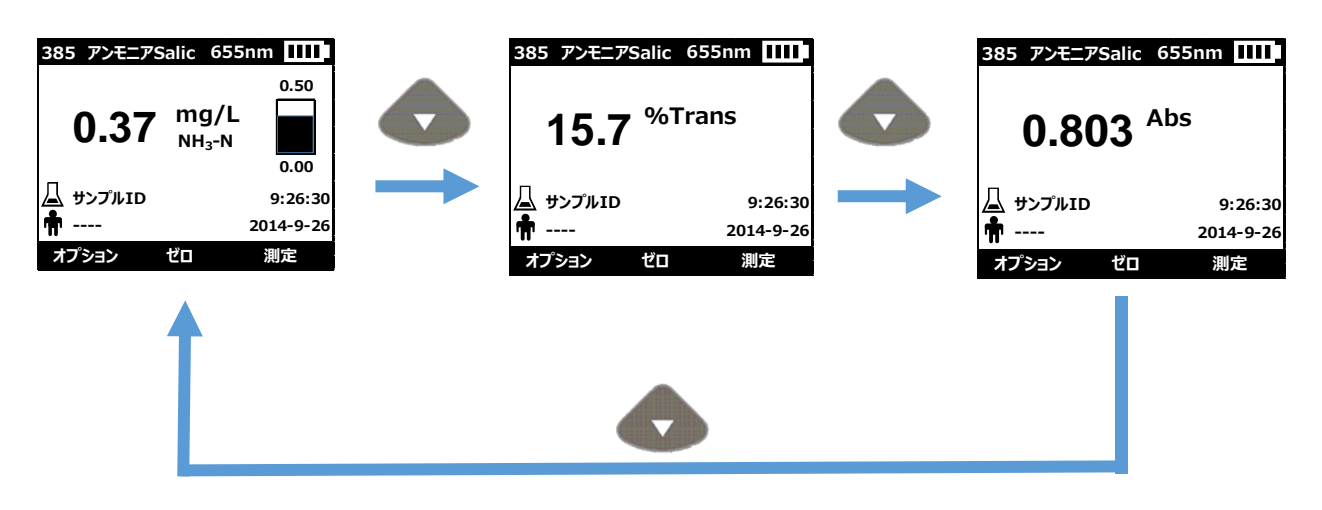